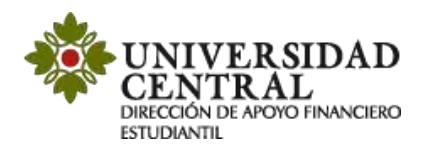

## Instructivo de renovación de descuentos

Este servicio aplica para todos los estudiantes de la Universidad Central quienes accedieron a un tipo de descuento por convenio o familia centralista en el primer semestre, en programas de pregrado, posgrado, transferencia externa o cambio de programa internamente. Para aplicar debes tener en cuenta las siguientes condiciones:

- Tener un promedio del semestre inmediatamente anterior para descuentos por convenio o familia centralista debe ser mínimo de 3,7. Para descuentos Mejores Bachilleres, el promedio del semestre exigido debe ser mínimo de 4,2.
- Adjuntar la documentación requerida para la renovación del beneficio (en caso de que algún documento requiera una contraseña debes indicarla en el campo de "notas" de la Plataforma de Solicitudes Académicas).
- La solicitud se realizará a través de la Plataforma de Solicitudes Académicas (PSA).
- Los descuentos no son acumulables ni retroactivos.
- El descuento no aplica para opción de grado, intersemestrales ni educación continua.

1) Ingresa a la página de la Universidad <u>www.ucentral.edu.co</u>

En la parte superior derecha debes dar clic en la sección de "Estudiantes", y allí, en el carrusel de aplicaciones, se debe dar clic en el icono "Plataforma de Solicitudes Académicas".

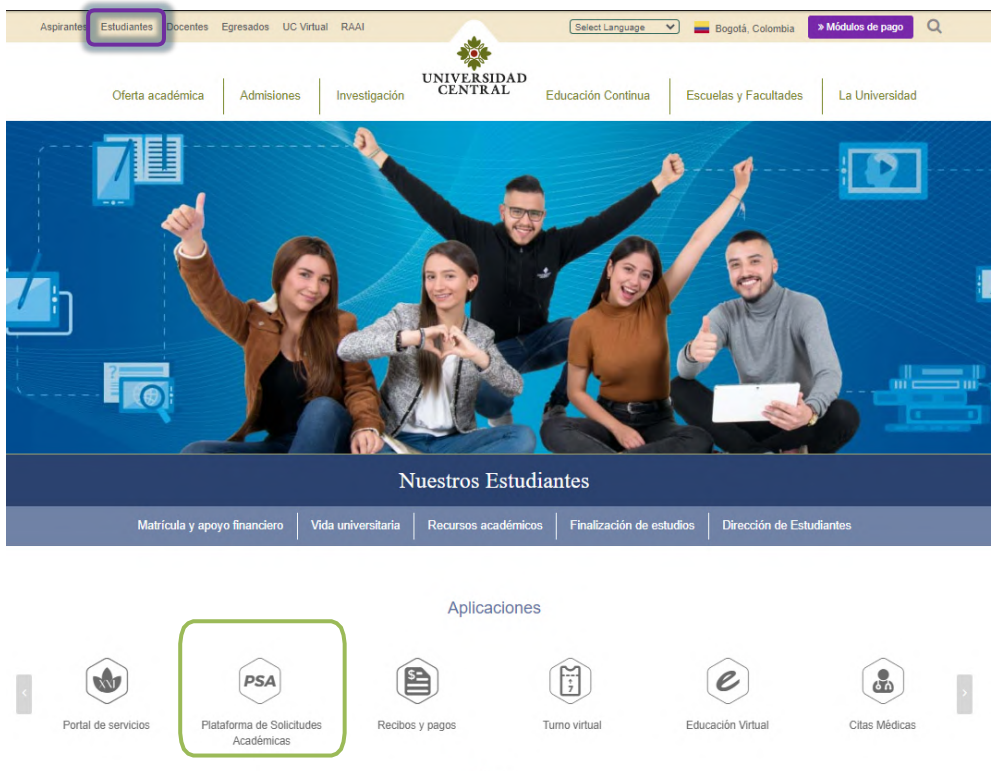

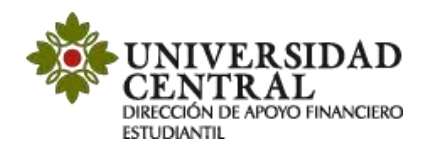

2) Este enlace te va a llevar a la Plataforma de Solicitudes Académicas (PSA), allídebes ingresar tu usuario y contraseña. La opción "¿Olvidó su contraseña?" permite el restablecimiento de la misma y la información la dirige únicamente al correo institucional.

**Nota:** Si tienes algún problema con el ingreso te invitamos a comunicarte al correo electrónico: <u>orientacionpsa@ucentral.edu.co</u>

| CENT                        | IRAL                   |           |
|-----------------------------|------------------------|-----------|
| Portal del Clie             | nte <b>  Ingresa</b> r |           |
|                             | Acceso anónimo         |           |
| eleccione un tipo de autent | ticación               |           |
| UCENTRAL                    | -                      |           |
| Usuario                     |                        | Accorder  |
|                             |                        | Arricener |
| Usuario                     |                        | Acceder   |

3) Al entrar a la aplicación ingresa a la opción "Registrar caso".

|   | VILVERSIDAD   Portal del Cliente                                                                                                    | 💄 Sandra Milena 👻   🛛 Cerrar sesión |
|---|----------------------------------------------------------------------------------------------------|-------------------------------------|
|   | Solicitudes Académicas - PSA - Biervenido a la Plataforma de Solicitudes Académicas - PSA - Biervenido a la Plataforma de Solicitudes Académicas - PSA - Bi | <                                   |
| 8 | Q. ¿Cômo podemos ayudarte?                                                                                                    | CANTRAL STOR                        |
|   | u                                                                                                    | NOV                                 |
| 0 |                                                                                                    | 1                                   |
|   | Artículos<br>Consulte artícules que les<br>Bendrates artes de transformente artícules que les                                                                                                    |                                     |
|   | Duvisien moder a resoluter su<br>caso                                                                                                    |                                     |
|   |                                                                                                    |                                     |
|   |                                                                                                    |                                     |

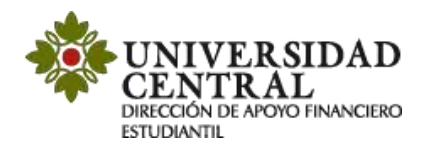

4) Selecciona la opción "Servicios Financieros".

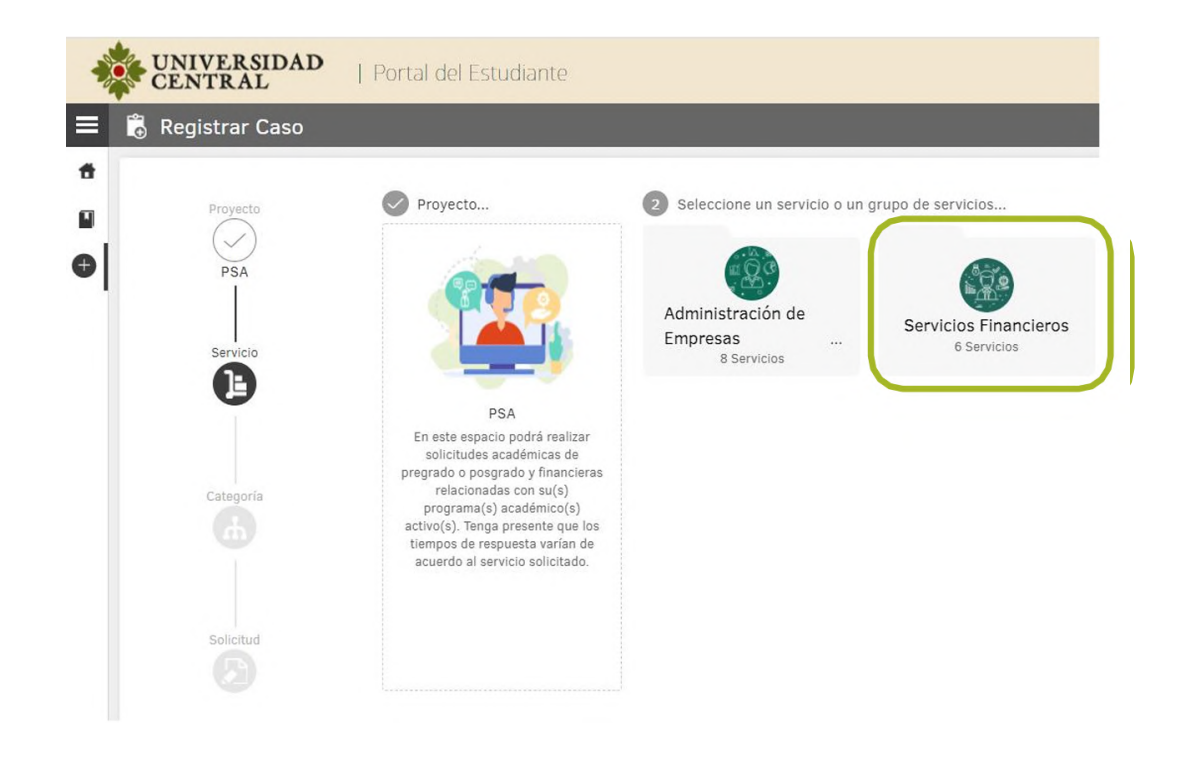

5) Una vez hayas ingresado en "Servicios Financieros" selecciona la opción "Renovación de descuentos".

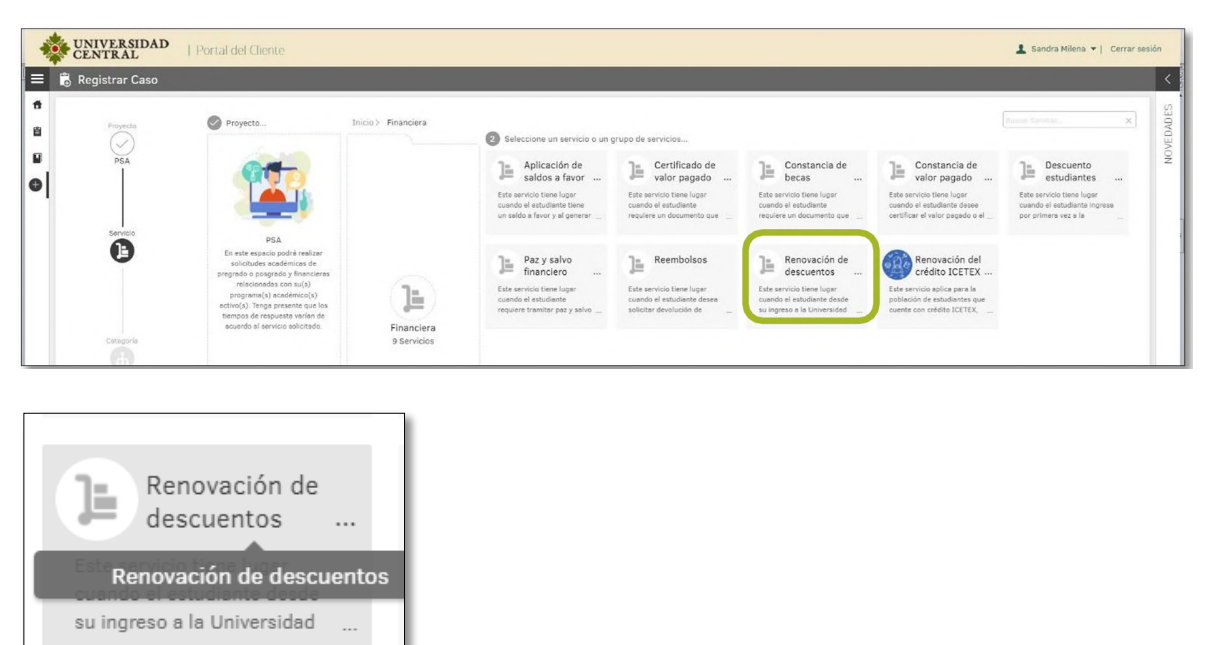

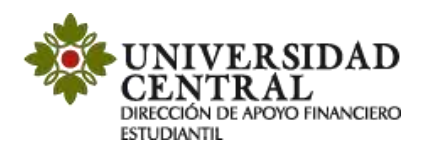

6) En este módulo encontrarás una breve descripción del servicio "Renovación de descuentos", si cumples con lo que requiere debes dar clic en la opción "Renovación de descuentos".

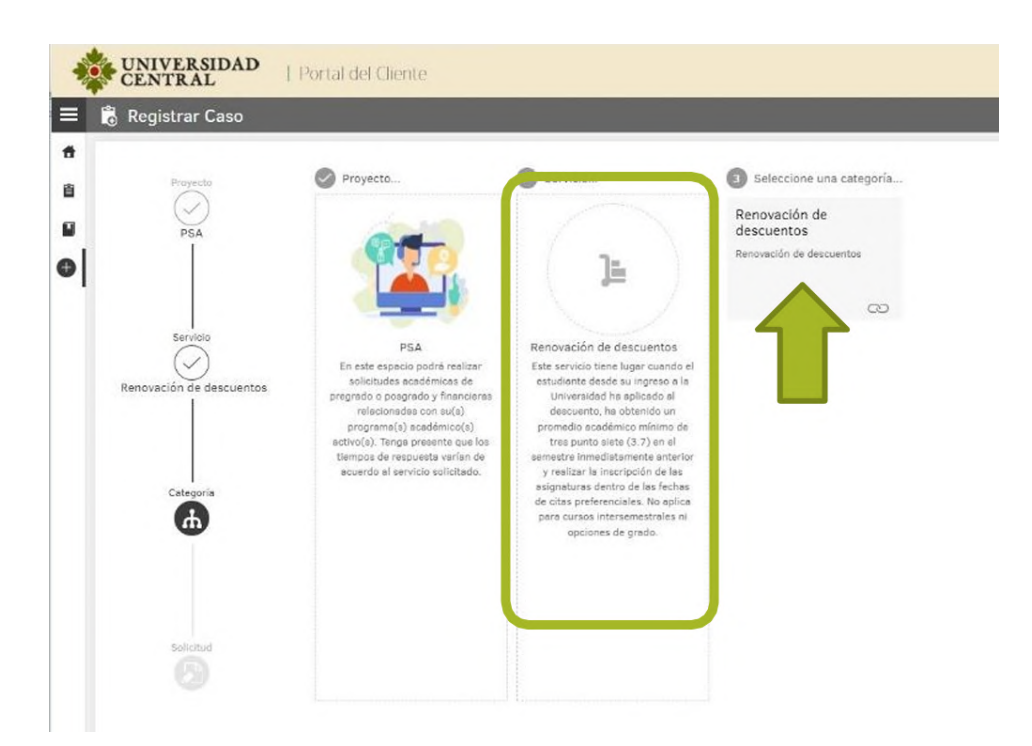

**7)** Es importante que tengas en cuenta la información suministrada en el cuadro del costado derecho titulado **"Ayuda"**.

| UNIVERSIDAD<br>CENTRAL                                                                                                    | Portal del Cliente                                                                                                    |                                                                                                    |        | 🛓 Sandra Milana 🔹   Cerrar sesión                                                                                                    | Ayuda ×                                                                                                    |
|----------------------------------------------------------------------------------------------------|----------------------------------------------------------------------------------------------------|----------------------------------------------------------------------------------------------------|--------|----------------------------------------------------------------------------------------------------|----------------------------------------------------------------------------------------------------|
| Every class of detraining of the second second seco | Researcing to decisamina :<br>Carmad estadante por fuero verifiqas los datas de su solicitu<br>"**en de desaunte<br>Estadose | L Becarde que parde adjentar los archinos que justifiquie su partone, porforiblemente en form<br>* Lana<br>▼ lana<br>Tenerous | 40 PC. | 2 Control of the descention.<br>Interna accounts de insputeto:<br>a do tableto.<br>Interna terromatina de insputeto:<br>a do tableto.<br>International de insputeto:<br>a do tableto.<br>International de insputeto:<br>a do tableto.<br>International de insputeto.<br>International de insputeto.<br>International de | Renoración de descuentos.<br>Tiempo aproximado de respuesta:<br>1 a 3 días hábiles.<br>Este servico tene lugar cuando el<br>estudiante desde su ingreso a lu<br>turversidad ha aplicado al descuento, ha<br>obtendo un promedio académico minimo<br>de tres purtos tatel (2.3) en el semistrar la<br>insargición de las asignaturas dentro de<br>las fachas de citas preferenciales. No<br>aplica para a cursos intersomentarias en<br>opciones de grado.<br>Mar la renovación del descuento, el<br>estudiante debe cumplir con el requisito<br>académico establecido de acuerdo al<br>beneficios soltado. De lo contrano, éden<br>se suspende por el presente periódo y<br>podé aplazar migna semisitre porque el<br>escuento se suspendo definitamente.<br>Entogenerala que el estudante teno no<br>pade aplazar migna semisitre porque el<br>descuento se suspendo definitamente. |

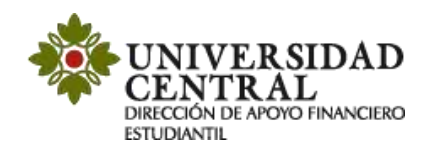

En el formulario se te solicitará la siguiente información según el tipo de descuento:

- Descuento para estudiantes en convenio con la Universidad Central
- Descuentos para familia centralista

| * Tipo de descuento                                     | <ul> <li>Lista</li> <li>Colosiana</li> </ul> |  |
|---------------------------------------------------------|----------------------------------------------|--|
| Selectione                                              | Ting de descuente                            |  |
|                                                         | d Gastral                                    |  |
| Descuentos para entidades en convenio con la Universida | d Central                                    |  |

En la opción **"Tipo de descuento"**, se habilitará el campo **"Lista"** donde puedes escoger el convenio de descuento al que quieres aplicar.

| timado estudiante por favor verifique los datos de su solicitud. Recuerde que j | puede adjuntar los archivos que justifiquen su petición, preferiblemente en formato PDF. |  |
|---------------------------------------------------------------------------------|------------------------------------------------------------------------------------------|--|
| Tipo de descuento                                                               | * Lista                                                                                  |  |
| Descuentos para entidades en convenio con la Universidad Central                | *                                                                                        |  |
|                                                                                 | Seleccione                                                                               |  |
|                                                                                 | Alcaldía Sopó                                                                            |  |
|                                                                                 | Asociación Colombiana para el Avance de la Ciencia (ACAC)                                |  |
|                                                                                 | Bancamia                                                                                 |  |
|                                                                                 | Cafam                                                                                    |  |
|                                                                                 | Colsubsidio                                                                              |  |
|                                                                                 | Compensar                                                                                |  |
|                                                                                 | Corporación de Educación Superior ISES                                                   |  |

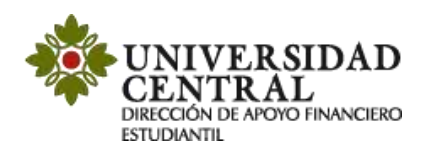

8) Posterior a la selección del tipo de renovación de descuento, en la parte inferior derecha debes darle "Adjuntar Archivo".
 \*En formato PDF o JPG

|   | Registrar Caso  |                                                                                                    |                |                                                     |                        |
|---|-----------------|----------------------------------------------------------------------------------------------------|----------------|-----------------------------------------------------|------------------------|
|   | Proyecta<br>PSA | Renovación de descuentos<br>Estimado estudiante por favor verifique los datos de su solicitusi. Recuerde qu | puede adjuntar | los archivos que justifiquen su petición, preferibi | emente en formato PDF. |
| 1 |                 | * Tipo de descuento                                                                                         |                | * Lista                                             |                        |
|   |                 | Subscione                                                                                                   |                | Tino de descuento                                   |                        |
|   | Servicio        | Descuentos para entidades en convenio con la Universidad Central<br>Descuentos para la familia centralista  |                |                                                     |                        |
|   |                 |                                                                                                    |                |                                                     |                        |
|   | Categoria       |                                                                                                    |                |                                                     |                        |

9) Para finalizar, debes buscar en la parte inferior derecha de la pantalla la opción "Crear caso" (el tiempo aproximado de respuesta es de 2 a 3 días hábiles).

| UNIVERSIDAD<br>CENTRAL                                                           | ). Portal del Cliente                                                                                                    |                                                                                                    |           |
|----------------------------------------------------------------------------------|----------------------------------------------------------------------------------------------------|----------------------------------------------------------------------------------------------------|-----------|
| Arcress<br>PEA<br>Service<br>Renovation & descuences<br>Composition & descuences | Renovación de descuentos<br>Estimado valudarian por horo verifique los delos de los solicitud. Ascuerde q<br>**to de descuento<br>Belancione<br>Belancione<br>Escuentos pare la filmila contralista | e parde adjurtar ins anthrons que justifiques su petiodo, prefer biennerte en fa<br>* Une<br>* Topo de aleccento<br>* | mato 70%. |
|                                                                                  |                                                                                                    |                                                                                                    |           |

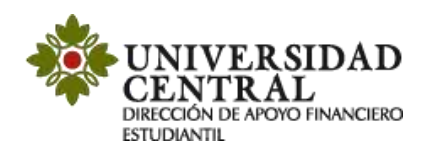

**10)** Una vez guardada la solicitud, te será indicado lo siguiente:

- ✓ Número de radicación.
- ✓ Sección de Notas (en caso que el documento adjunto requiera contraseña para ser consultado, en este campo se puede indicar la contraseña).
- ✓ Sección "Adjunto", puedes validar si la documentación requerida se adjuntó correctamente.

| Mis casos                                        | 1917 June 1918                       | _                        | _                                                                                         |                                                                |                                |
|--------------------------------------------------|--------------------------------------|--------------------------|-------------------------------------------------------------------------------------------|----------------------------------------------------------------|--------------------------------|
| Q RF-48-1-47                                     | rdenar por Número del caso 4 💌       | Exportar                 | Detalle del caso Datos Adicionales                                                        | Notes                                                          | Adjuntos                       |
| Ceeo RF-48-1-47<br>Renovación de descuentos      | Fecha registro 8/10/2021 11:09:49 AM | Condición<br>ØASERTO     | Caso RF-48-1-47                                                                           | Grupo de especialista: Dafe<br>Especialista encargado: Jenny P | eola<br>01                     |
| Proyecto PSA<br>Asunto: Renovación de descuentos |                                      | Cliente<br>Sendra Milena | REGISTRADO<br>Renovación de descuentos<br>Categoria: Financieros Renovación de descuentos | Progreso<br>AMS (TA + TS)<br>01 : 08 : 00<br>01A HORA MIN      | C 00 : 00 : 00<br>DCA HORA HEN |
|                                                  |                                      |                          | Autor: Sandra Milena<br>Compañila: AOMINISTRACIÓN DE EMPRESAS<br>Rezón: Nuevo             | Fecha de solución estimada                                     | 13/10/2021 5:09:49 PM          |
|                                                  |                                      |                          | Asunto: Renovación de descuentos                                                          |                                                                |                                |
|                                                  |                                      |                          | Descripción                                                                               |                                                                |                                |

**11)** Por cada modificación que realices a la solicitud, llegará una notificación a tu correo institucional.

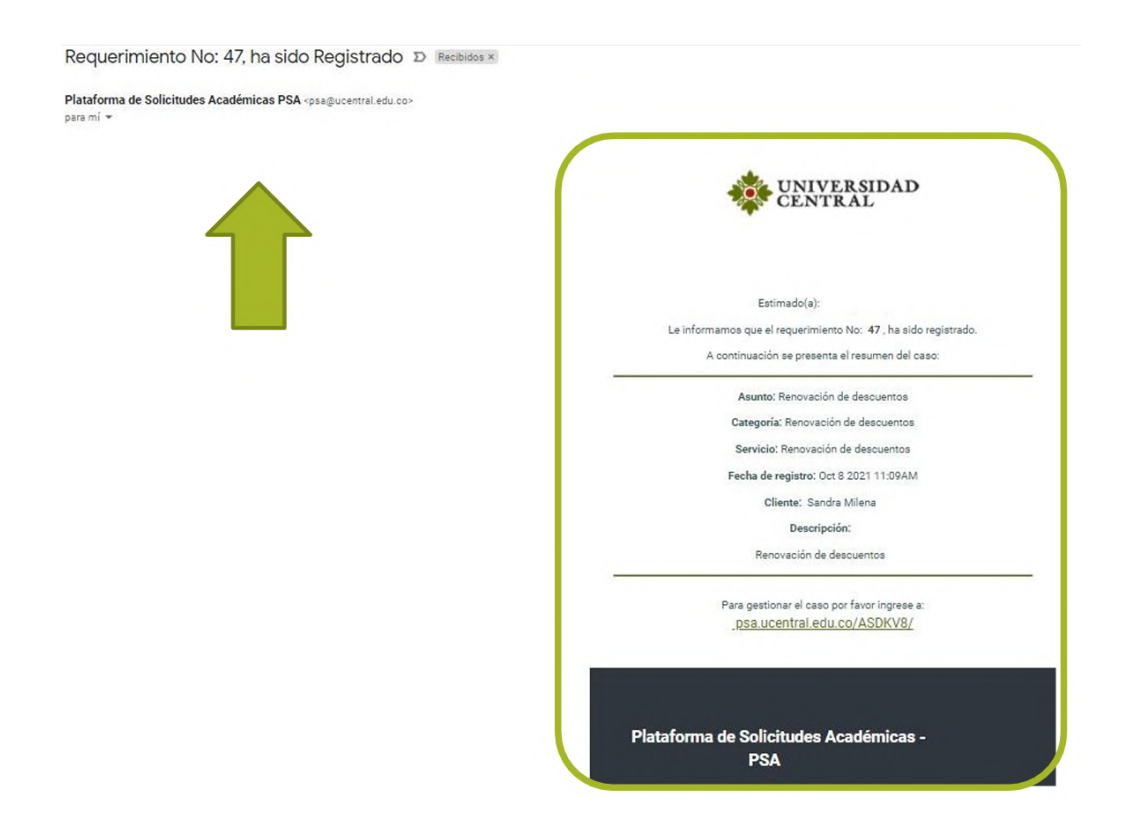

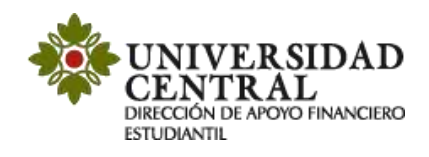

## Consulta tu respuesta

1. Para realizar seguimiento a la solicitud, una vez se cumpla el tiempo establecido de 2 a 3 días hábiles, ingresa nuevamente por la **Plataforma de Solicitudes Académicas (PSA)**, en la opción **"Mis casos"**.

| UNIVERSIDAD<br>CENTRAL | Portal del Clente                                                                                                    | 💄 Sandra Milena 👻   Cerrar sesión |
|------------------------|----------------------------------------------------------------------------------------------------|-----------------------------------|
| Solicitudes Académic   | es - PSA - Bernvenido a la Plataforma de Solicitudes Académicas - PSA - Bernvenido a la Plataforma de Solicitudes Académicas - PSA - Bernvenido a la Plataf | <                                 |
| 8                      |                                                                                                    | COVE DAD                          |
| 0                      |                                                                                                    | -                                 |
|                        | Articulos Consulta infoldade casi for Defension of the second of the second of the sec |                                   |
|                        | Caso daremos una respuesta caso aquerados                                                                                                    |                                   |
|                        | Añadir comentarios                                                                                                    |                                   |

2. Puedes consultar si el caso se encuentra en proceso o solucionado en la opción "Detalles del caso".

| Mis casos                                                                                       |                                      |                                                   |                                                                                                    |                   |                                                                                                    |                                                |    |
|-------------------------------------------------------------------------------------------------|--------------------------------------|---------------------------------------------------|----------------------------------------------------------------------------------------------------|-------------------|----------------------------------------------------------------------------------------------------|------------------------------------------------|----|
| Q RF-48-1-47<br>Isted Filtró por » Cliente / Abiertos                                           | Ordenar por Número del caso è 💌      | Exportar                                          | Detelle del caso                                                                                                    | Datos Adicionales | Notas                                                                                                    | Adjuntos                                       |    |
| Caso RF-48-1-47<br>Renovación de descuentos<br>Proyecto PSA<br>Asunto: Renovación de descuentos | Pecha regultru 8/10/2021 11:00:49 AM | Condición<br>Outerete<br>Cliente<br>Sandra Milena | Caso RF-48-1-47<br>Caso RF-48-1-47<br>Recistraco<br>Renovación de descuentos<br>Categoria: Finanderos Renovación de descuentos |                   | Grupo de especialista: Date<br>Especialista encargado: Jenny Pa<br>Progreso<br>AMS (TA + T3)<br>C 01: 08 : 00<br>Dis HORA MON | Tempo transcurrido<br>00 : 00 : 00<br>04 : MBA | 0% |
|                                                                                                 |                                      |                                                   | Autor: Sandra Milena<br>Compañía: ADMINISTRACIÓN DE EMPRES<br>Razón: Nuevo                                                     | AS                | Pecha de solución estimada                                                                                                    | 13/10/2021 £ 08:49 PH                          |    |

**3.** Cuando el caso se encuentre en proceso, puedes verificar en el apartado de **"Notas"** si hay observaciones requeridas para la solución de la solicitud. Por ejemplo, si hace falta algún documento para anexar o si los documentos adjuntos requieren clave para su consulta. Es importante atender la observación de las notas para solucionar el caso en el menor tiempo posible.

| Mis casos                                                                                       | iente                                                            | _                          |                                                                                                    |                                                                                                    | 1 Sandra Milena →   C                                                                                                    | Cerrar |
|-------------------------------------------------------------------------------------------------|------------------------------------------------------------------|----------------------------|----------------------------------------------------------------------------------------------------|----------------------------------------------------------------------------------------------------|----------------------------------------------------------------------------------------------------|--------|
| 🐕 Q. 8F-48-1-47 🖉 Ordener                                                                       | DOF Número del caso è 🔻                                          | Exportar                   | Detaile del caso Datos Adicionales                                                                                                    | Notas                                                                                                    | Adjuntos                                                                                                    |        |
| Caso 87-481-147<br>Renovación de descuentos<br>Proyeste ITA<br>Asuste: Renovación de descuentos | Pedia regulas 8/10/2021 11:09:49 AM Cave<br>Cave<br>Care<br>Sand | ide<br>arti<br>2<br>tHinta | Caso RF-48-1-47<br>Caso RF-48-1-47<br>RESTRACO<br>Renovación de descuentos<br>Casopolir Provincios Anavación de descuentos<br>Auto: Sende Milena<br>Compañía ADMISTRACIÓN DE EMPRESAS<br>Redm: Namo | Grupo de especialiste: Defe<br>Especialista encarpado: Jenny Pa<br>Progreso<br>dels (74 + 173)<br>04 : 084 - 00<br>04 : 084 - 100<br>Pacita de salución estimata | ola<br>Transport Inservice rolde<br>00 100 00 00<br>100 100 00<br>100 100 00<br>100 100 00<br>100 100 00<br>100 100 00<br>100 100 00<br>100 100<br>100 100<br>10 | 0%     |
|                                                                                                 |                                                                  |                            | Asunto: Renovación de descuentos<br>Descripción                                                                                                    |                                                                                                    |                                                                                                    |        |

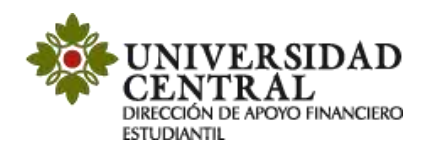

**Nota:** el color naranja registrado en el costado izquierdo notifica que el caso se encuentra en proceso.

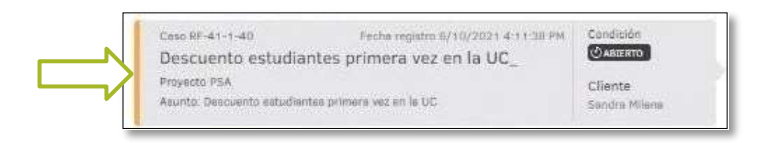

El apartado de **"Notas"** permite registrar observaciones o brindar respuesta a una solicitud de información. Para ello puedes dar clic en el botón **"Añadir Nota"**.

| Detaile d                 | el caso                                                                                                    | Detos Adicionales                                                                                                    | Notas                                                                                                    | Adjuntos                                                 |
|---------------------------|----------------------------------------------------------------------------------------------------|----------------------------------------------------------------------------------------------------|----------------------------------------------------------------------------------------------------|----------------------------------------------------------|
| Añadir nota               |                                                                                                    |                                                                                                    | Notas                                                                                                    |                                                          |
| Filtrær por des           | cripición L                                                                                                    |                                                                                                    |                                                                                                    | -                                                        |
| 06/10/2021<br>-8:32:46 pm | Sendra Milena<br>Muchaa greciaa                                                                                    |                                                                                                    |                                                                                                    |                                                          |
| 06/10/2021                | Sandra Milena<br>Buenas tardes<br>Ya adjunte el docu                                                               | mento requerido                                                                                                    |                                                                                                    |                                                          |
|                           | Muchas Gracias                                                                                                    |                                                                                                    |                                                                                                    |                                                          |
| 06/10/2021<br>4:14:57 pm  | Nelson Fotio<br>Respetado(a) est<br>En respuesta a s<br>corresponde. Por<br>Consulte el sigui<br>http://www.ucento | udiante:<br>u solicitud, le comunicamos que su des<br>favor, adjunte el documento correcto y<br>nite link, para la validación de la docun<br>al edu.co/index.php/admisiones/benefi | cuento no fue aplicado ya que el do<br>realice una nueva solicitud.<br>rentación que debe aportar para el<br>cios-u-c/descuentos | ocumento enviado no es el que<br>descuento que solicita. |
|                           |                                                                                                    |                                                                                                    |                                                                                                    | Ver más                                                  |

4. De ser solicitado algún soporte o documento adicional por la Universidad, en el apartado "Adjuntos" puedes realizar esta actividad, incluyendo los archivos en la opción "Adjuntar Archivo".

| -      | UNIVERSIDAD<br>CENTRAL   Por                                                                    | tal del Cliente                      |                                                     |                  |                   |       | 🛓 Sandra Milena 👻   Cerrar sesión |
|--------|-------------------------------------------------------------------------------------------------|--------------------------------------|-----------------------------------------------------|------------------|-------------------|-------|-----------------------------------|
|        | Mis casos                                                                                       |                                      |                                                     |                  |                   |       |                                   |
| #<br>8 | Q RF-48-1-47<br>Usted Filtró por » Cliente / Abiertos                                           | Ordenar por Número del caso é 🔻      | Exportar                                            | Detaile del caso | Datos Adicionales | Notas | Adjuntos                          |
| •      | Ceso RF-48-1-47<br>Renovación de descuentos<br>Proyecto PSA<br>Asunto: Renovación de descuentos | Feeba registro 8/10/2021 11:09:40 AH | Condición<br>Caracterio<br>Cliente<br>Sandra Milena | Adjunter archivo | Nic her eductor   |       | Adjuntos                          |

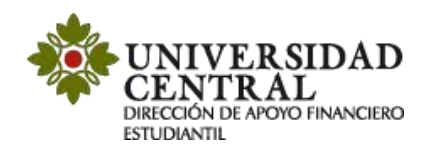

5. Una vez solucionado el caso este cambia a color verde.

En el apartado **"Detalles del caso"**, en la opción **"Solución"** verifica la respuesta emitida por la Dirección de Apoyo Financiero Estudiantil.

|                                                                                                    | Datos Adicionales                                                                                                    | Notas Adjuntos                                                                                                    |                                                                                                    |  |  |  |  |
|----------------------------------------------------------------------------------------------------|----------------------------------------------------------------------------------------------------|----------------------------------------------------------------------------------------------------|----------------------------------------------------------------------------------------------------|--|--|--|--|
| Caso RF-41-1-40                                                                                                    |                                                                                                    | Grupo de especialista: Dafe                                                                                           |                                                                                                    |  |  |  |  |
| () ABIERTO                                                                                                    |                                                                                                    | Especialista encargado: Jenny Paola                                                                                   |                                                                                                    |  |  |  |  |
| SOLUCIONADO                                                                                                    |                                                                                                    | Progreso 0%                                                                                                    |                                                                                                    |  |  |  |  |
| Descuento estudiantes primera ve                                                                                                    | ez en la UC_                                                                                                    | ANS (TA + TS)                                                                                                    | Tiempo transcurrido                                                                                     |  |  |  |  |
| Categoría: Financiera.Descuento estud                                                                                                    | o estudiantes primera vez en la UC                                                                                                    | © 01:08:00<br>DIA: HORA: MIN                                                                                          | O 00:00:18<br>DIA: HORA: MIN                                                                            |  |  |  |  |
| Compañía: ADMINISTRACIÓN DE EMPR                                                                                                    | ESAS                                                                                                    | Fecha de solución estimada                                                                                            | 12/10/2021 11:11:38 AM                                                                                  |  |  |  |  |
| Razón: Se entrega solución al cliente                                                                                                    |                                                                                                    | Fecha de solución                                                                                                    | 5/10/2021 4-29-44 PM                                                                                    |  |  |  |  |
| Descrip                                                                                                    | oción                                                                                                    |                                                                                                    | Solución                                                                                                |  |  |  |  |
| Descrip                                                                                                    | Apreciado Estudiante:                                                                                                    |                                                                                                    |                                                                                                    |  |  |  |  |
| Apreciado Estudiante:                                                                                                    |                                                                                                    |                                                                                                    |                                                                                                    |  |  |  |  |
| Apreciado Estudiante:<br>De acuerdo a su solicitud me pern<br>generación recibos" en la opción "                                                                                                   | nito informar que su descuento fu<br>documento informativo de matríc                                                                  | e aplicado. Imprima su nuevo recib<br>sula", registrando su usuario y contra                                          | o de pago en la pestaña "impresión y<br>aseña en el siguiente enlace:                                   |  |  |  |  |
| Apreciado Estudiante:<br>De acuerdo a su solicitud me pern<br>generación recibos" en la opción "<br>https://bit.ly/2WURSDa                                                                         | nito informar que su descuento fu<br>documento informativo de matríc                                                                  | ie aplicado. Imprima su nuevo recib<br>Jula", registrando su usuario y contra                                         | o de pago en la pestaña *impresión y<br>aseña en el siguiente enlace:                                   |  |  |  |  |
| Apreciado Estudiante:<br>De acuerdo a su solicitud me pern<br>generación recibos" en la opción "<br>https://bit.ly/2WURSDa<br>De la misma manera realizar el pa<br>Le agradecemos por haber escogi | nito informar que su descuento fu<br>documento informativo de matríc<br>go en la fecha estipulada.<br>do esta Casa de Estudios para s | ie aplicado. Imprima su nuevo recib<br>cula", registrando su usuario y contra<br>u formación profesional y fortalecim | o de pago en la pestaña "Impresión y<br>aseña en el siguiente enlace:<br>niento de su proyecto de vida. |  |  |  |  |

| Descripción Solución                                                                                                    |       |  |  |  |  |  |  |  |
|----------------------------------------------------------------------------------------------------|-------|--|--|--|--|--|--|--|
| Apreciado Estudiante:                                                                                                    |       |  |  |  |  |  |  |  |
| De acuerdo a su solicitud me permito informar que su descuento fue aplicado. Imprima su nuevo recibo de pago en la pestaña "impres<br>generación recibos" en la opción "documento informativo de matrícula", registrando su usuario y contraseña en el siguiente enlace: |       |  |  |  |  |  |  |  |
| https://bit.ly/2WURSDa                                                                                                    |       |  |  |  |  |  |  |  |
| De la misma manera realizar el pago en la fecha estipulada.<br>Le agradecemos por haber escogido esta Casa de Estudios para su formación profesional y fortalecimiento de su proyecto de                                                                                 | vida. |  |  |  |  |  |  |  |
| Cordialmente,<br>Departamento de Apoyo Financiero Estudiantil                                                                                                    |       |  |  |  |  |  |  |  |

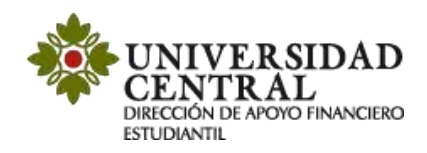

Ingresa al enlace que aparece en la respuesta de la solicitud, luego haz clic en la opción "Impresión y generación recibos" y posteriormente en "Impresión recibos de matrícula".

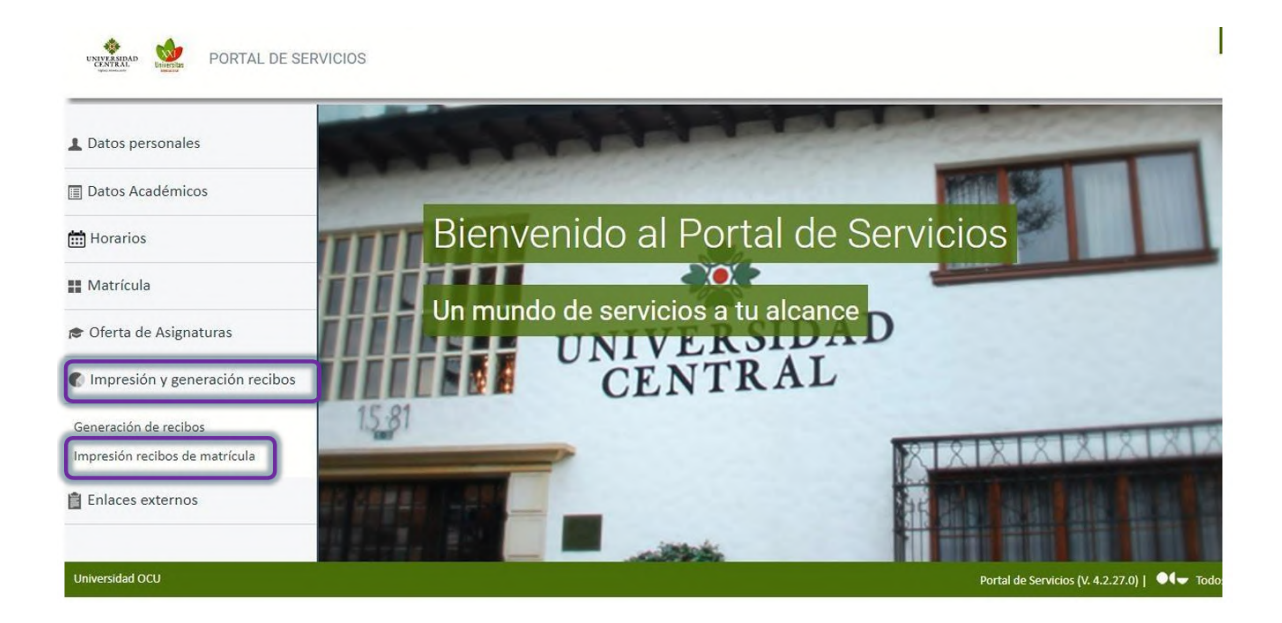

Selecciona el ciclo académico a cursar y haz clic en "Imprimir recibo".

| L Datos personales               | Recibos                                                |                                                                          |                    |
|----------------------------------|--------------------------------------------------------|--------------------------------------------------------------------------|--------------------|
| Datos Académicos                 | Mostrar 2019-19                                        |                                                                          |                    |
| Horarios                         |                                                        |                                                                          |                    |
| Matrícula                        | Ref. 1709828212 PAGADO                                 |                                                                          | $\square$          |
| 🕏 Oferta de Asignaturas          | Pago único por Recibo Bancario<br>Periodo de matrícula | Fecha de emisión: <b>05/12/2018</b><br>Fecha de cobro: <b>20/12/2018</b> | •                  |
| 🕼 Impresión y generación recibos | Incluye:<br>• Matrícula DERECHO                        | Importe del recibo: 6.986.167,00<br>- Importe pagado:1.397.233,00        | Imprimir<br>recibo |
| Generación de recibos            |                                                        |                                                                          |                    |
| Impresión recibos de matrícula   |                                                        |                                                                          |                    |

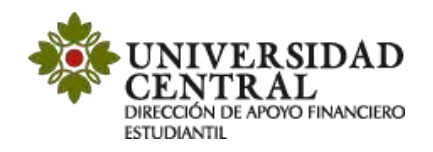

Una vez realizado este procedimiento, podrás ver reflejado el beneficio.

| NUN ASIRAD            | UNIVERSIDAD CENTRAL RECIBO PAGO No.: 202116114<br>MARADE CARRERA 5 No. 21 - 38, BOGOTA D.C., CONMUTADOR 5229868<br>NIT 869824746-1 |                                                                |        |                          |            |                                   |                                          | 1161144    |                              |                                                      |
|-----------------------|----------------------------------------------------------------------------------------------------|----------------------------------------------------------------|--------|--------------------------|------------|-----------------------------------|------------------------------------------|------------|------------------------------|------------------------------------------------------|
| Nombre                |                                                                                                    |                                                                | Plan:  | 6104 MAESTRIA E          | NANALITI   | CADEDAD                           | 08                                       | Perioda    | 2021-2                       | 8                                                    |
| Nº Identificació      | ie .                                                                                                    |                                                                | Nivet  |                          |            |                                   |                                          | Fecks cap  | ed.                          | 2021/04/22                                           |
| CÓDIGO                | NATUR                                                                                                    |                                                                | 1      | CONCEPTO                 |            |                                   |                                          | CRED       | 1                            | VALOR                                                |
| 6:5100<br>822         |                                                                                                    | Matricala Académina<br>NUE COMPENSAR                           |        |                          |            |                                   |                                          |            |                              | \$6,089,31<br>-\$426,23                              |
|                       |                                                                                                    |                                                                |        |                          |            | TOTAL CI<br>TOTAL A               | UDITO5                                   | 11.<br>11. |                              | \$5.663.00                                           |
| A                     | 16-11-1746                                                                                                    | Sona dan                                                       | _      |                          | -          | IGTAL A                           | TANZAB                                   |            | _                            | 42,003,00                                            |
| NIVERSIDAE<br>CENTRAL | 1000. J 84 40                                                                                                    | UNIVERSIDAD<br>CARRERA 5 No. 21 - 36, BORGOTA D<br>NIT BORD 24 | CE     | NTRAL<br>ONMUTADOR 32398 | 68         | REO                               | TBO PAG                                  | GO No.:    | 202                          | 1161144                                              |
| Numbes:               |                                                                                                    | 1                                                              | Plan:  | 5104 MAESTRIA E          | in analiti | CA DE DAT                         | 05                                       | Periodo:   | 2021-                        | 15                                                   |
| Nº identificaci       | kist:                                                                                                    | 1                                                              | Nival: |                          | 00 — Y     | 9                                 |                                          | Fecha sup  | ed.:                         | 2021/04/22                                           |
| Pago da matris        | cula con el 11                                                                                                    | 1% de desensato por g \$5.054.131                              |        | Hada: 3021/05/17         | Mar. X     |                                   | BELA                                     | CIÓN DEL   | PAGO                         |                                                      |
| (415)7                | 7099980006                                                                                                    | 172/8020/2021161144/3900/00505                                 | 4131(5 | €)20210517               |            | CÓDIGO<br>BANCO                   | No Concastories                          | CHEQUE     | BREA                         | VALOR                                                |
| Page ordinarie        | e .                                                                                                    | \$1.663.062                                                    |        | Herts: 3021/06/21        | Mat X      | 3                                 |                                          |            | - 1                          |                                                      |
| 6415/7                | 7099960006                                                                                                    | 172(9020)2021161144(3900)000566                                | 3062(5 | 6)20210621               |            | TOTAL<br>EFECTIV<br>VALOR<br>BANK | CHEQUES<br>/0<br>PAGADO<br>OS DONDE      | PUEDE RF   | ALLIA                        | R EL PAGO                                            |
|                       |                                                                                                    |                                                                |        |                          |            | i.                                | BANCO                                    |            | No D                         | E CUENTA                                             |
|                       |                                                                                                    |                                                                |        |                          |            | DA<br>BANO<br>BANCO               | VIVIENDA<br>BBVA<br>DPICHINCI<br>DE BOQO | HA<br>TA   | Cont<br>Cont<br>Cont<br>Cont | nio 1110824<br>enio 21544<br>senio 210<br>no SDA1044 |

Si tienes alguna inquietud sobre el proceso de solicitud de descuentos teinvitamos a comunicarte al correo electrónico: **apoyofinancieroestudiantil@ucentral.edu.co**